On Windows operating systems, there's an option to set a Watch to monitor start (restart) directly on the computer's desktop, via C-Monitor Console. In case this is your first Watch, first read the procedure <u>how to create Watches in C-MonitorConsole</u> [1]

Skip to Setup through the condition OS system started

ER MONITOR

## Setup through the condition Windows Running time

In C-Monitor Console in setup of Watches, add a new watch by clicking on Add Watch With Wizard.

Name the new watch describing the monitored parameter (you may also add name of the computer):

| G Watch Wizard                                                                                                    |        | × |
|----------------------------------------------------------------------------------------------------|--------|---|
| Create watch with wizard                                                                                                    |        |   |
| Name of watch                                                                                                    |        |   |
| Operating system restart                                                                                                    |        |   |
| <u>Tip</u><br>Choose meaningful, descriptive name of watch, because this name will be used for suggesting notification messages texts. |        |   |
| Proper watch name is e.g. "Free disk space on SERVER1"                                                                                 |        |   |
|                                                                                                    |        |   |
|                                                                                                    |        |   |
|                                                                                                    |        |   |
|                                                                                                    |        |   |
|                                                                                                    |        |   |
|                                                                                                    |        |   |
| < Back Next >                                                                                                    | Cancel |   |

## Image: Obrázok: Pomenovanie nového Watchu

Select the option "Windows running time"

Published on Customer Monitor (https://customermonitor.eu)

| G Watch Wizard                                                                                                    |                                                                                                    |                                                                                                    |  |  |
|----------------------------------------------------------------------------------------------------|----------------------------------------------------------------------------------------------------|----------------------------------------------------------------------------------------------------|--|--|
| Add condition for "Operating system restart"                                                                                                    |                                                                                                    |                                                                                                    |  |  |
| Performance  Memory usage CPU usage Disk usage Disk read / write queue length Network adapter usage Process usage (memory, CPU) Performance counters Transfered speed in LAN, Harddrives Transfered speed of FTP Internet IP trafic (transfer speed) Internet IP trafic (transfer speed) Internet IP transfered data Preddefined performance templates  Check accessibility Ping SMTP POP3 HTTP, HTTPS Exists file Exists directory Accessible directory Current IP | Health of systems<br>EventLog Events Count<br>(for Windows Vista and newer)<br>Free space on disk<br>Service status<br>Loaded Device Driver<br>Running process<br>E-Mail looping test (SMTP -> POP3)<br>Fing RTT (response time)<br>Ping Packet loss<br>File size<br>File size<br>File size<br>File size in directory<br>Windows running time<br>Hardware Monitoring<br>Windows running time<br>Hurd monitoring of server<br>(HP, DELL, FUJITSU)<br>LINUX monitoring<br>Environment Monitoring (smp)<br>Preddefined health templates | Security <ul> <li>Running user process</li> <li>Unauthorized admin process</li> <li>LoggedOn user</li> </ul> <li>Time limitations <ul> <li>Date</li> <li>Day of Week</li> <li>Time</li> <li>Time Range</li> </ul> </li> <li>Custom conditions <ul> <li>SNMP</li> <li>CHAT</li> <li>CHAT Variable</li> <li>CHAT Numeric Variable</li> <li>CHAT Vector Variable</li> <li>CHAT Vector Variable</li> <li>Watch state</li> </ul> </li> |  |  |
| Network presented<br>(active any network adapter)           < Back                                                                                                    |                                                                                                    | Cancel                                                                                                    |  |  |

Image: Obrázok: Výber podmienky k Watchu

STOMER MONITOR

**It is then necessary to set the condition's parameters.** The setup will be easier, if you read the condition as : The condition is true, if Windows running time is higher than 10min (corresponding to the image below). The condition is FAIL after computer start from about 5min (that's when C-Monitor begins to evaluate Watches) until the mentioned 10min. Therefore, you'll receive two notifications for one restart. At first FAIL, as the computer is running for less than 10 minutes, and then after the 10th minute passes, you'll be notified that the Watch has changed back to OK state.

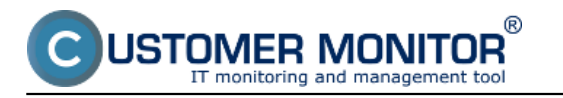

| G Watch Wizard                                                                                      |        |
|----------------------------------------------------------------------------------------------------|--------|
| Windows running time                                                                                |        |
| Operator Time From OS Start Unit<br>> → 10 min →                                                    |        |
| Value from this condition send to CM server<br>If value changes more than 10 min<br>Always<br>Never |        |
| Assess the state of watch                                                                           |        |
|                                                                                                    |        |
|                                                                                                    |        |
|                                                                                                    |        |
|                                                                                                    |        |
|                                                                                                    |        |
| < Back Next >                                                                                       | Cancel |

Image: Obrázok: Nastavenie podmienky k Watchu

You may complete the watch creation immediately by pressing "Skip Actions", if addition of other actions, performed at change of the watch's state, is not necessary. (for setup of Actions, read here [2])

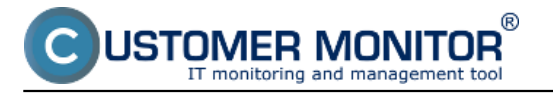

Published on Customer Monitor (https://customermonitor.eu)

| G Watch Wizard                                                                                                    |        |
|----------------------------------------------------------------------------------------------------|--------|
| Conditions for "Operating system restart"                                                                                                    |        |
| 1 Windows Running Time < 10min<br>Check on each watch state evaluation<br>Value will be sent to CM Server only if change to last sent value is more than 10 |        |
|                                                                                                    |        |
|                                                                                                    |        |
|                                                                                                    |        |
|                                                                                                    |        |
|                                                                                                    |        |
| Add Condition Edit Condition Delete Condition                                                                                                    |        |
| State of watch is OK if all conditions are true   FAIL - if at least one condition is false                                                                 |        |
| Delay for FAIL state. (Useful for supressing short term FAIL state)                                                                                         |        |
| Show Advanced Options                                                                                                    |        |
|                                                                                                    |        |
|                                                                                                    |        |
| Note: Watches are active from 5 min after the operating system start                                                                                        |        |
| < Back Next > Skip Actions >>                                                                                                    | Cancel |

Image: Obrázok: Dokončenie vytvárania watchu

An example of notification, and a way to verify if the settings are correct, is at the end of article for setup of this Watch through CM portal <u>here</u> [3].

## Setup through the condition OS system started

In C-Monitor Console in setup of Watches, add a new watch by clicking on Add Watch With Wizard.

Name the new watch describing the monitored parameter (you may also add name of the computer):

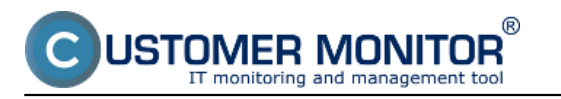

| G Watch Wizard                                                                                                    |        |
|----------------------------------------------------------------------------------------------------|--------|
| Create watch with wizard                                                                                                    |        |
| Name of watch                                                                                                    |        |
| Operating system start                                                                                                    |        |
| <b>Lip</b><br>Choose meaningful, descriptive name of watch, because this name will be used for suggesting notification messages texts. |        |
| Proper watch name is e.g. "Free disk space on SERVER1"                                                                                 |        |
|                                                                                                    |        |
|                                                                                                    |        |
|                                                                                                    |        |
|                                                                                                    |        |
|                                                                                                    |        |
|                                                                                                    |        |
|                                                                                                    |        |
|                                                                                                    |        |
|                                                                                                    |        |
|                                                                                                    |        |
| < Back Next >                                                                                                    | Cancel |

Image: Obrázok: Pomenovanie nového Watchu

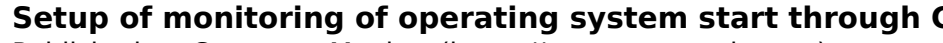

Published on Customer Monitor (https://customermonitor.eu)

| Add condition for                                                                                                    | "Operating system star                                                                                                    | rt"                                                                                                    |
|----------------------------------------------------------------------------------------------------|----------------------------------------------------------------------------------------------------|----------------------------------------------------------------------------------------------------|
| Performance Memory usage CFU usage Disk activity Disk read / write queue length Network adapter usage Process usage (memory, CPU) Performance counters Transfered speed in LAN, Harddrives Transfered speed of FTP Internet IP trafic (transfer speed) Internet IP trafic (transfer speed) Internet IP trafic (transfer speed) Preddefined performance templates Check accessibility POP3 HTTP, HTTPS Exists file Exists directory Current IP Network presented Internet IP Network presented Internet IP Network presented Internet IP | Health of systems <ul> <li>Free space on disk</li> <li>Service status</li> <li>Loaded Device Driver</li> <li>Running process</li> <li>E-Mail looping test (SMTP -&gt; POP3)</li> <li>Ping RTT (response time)</li> <li>Ping packet loss</li> <li>Files size in directory</li> <li>Start / Restart 05</li> <li>Windows running time</li> <li>Hardware Monitoring</li> <li>Windows running time</li> <li>Hardware Monitoring</li> <li>Environment Monitoring (smp)</li> <li>Environment Monitoring (smp)</li> <li>Preddefined health templates</li> </ul> | Security      G Running user process      Unauthorized admin process      LoggedOn use      Date     Day of Week     Time     Time Range      SNMP     CHAT     CHAT     CHAT Variable     CHAT Variable     CHAT Vector Variable     CHAT Vector Variable     CHAT Vector Variable     CHAT Vector Variable     CHAT Vector Variable     CHAT Vector Variable     Match state |

Image: Obrázok: Výber podmienky k Watchu

JSTOMER MONITOR

R

**It is then necessary to set the condition's parameters.** The setup will be easier, if you read the condition as : The condition is true, if the operating system has not started within the last 8 minutes (corresponding to the image below). The condition is FAIL if the operating system started during the last 8 minutes, therefore, the PC was restarted.

Select the option "Start/Restart OS"

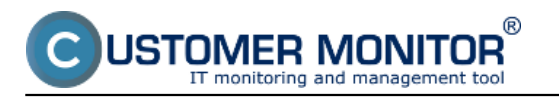

| G Watch Wizard                                        |        |
|-------------------------------------------------------|--------|
| Start / Restart OS                                    |        |
| OS was started In last minutes<br>No 	━ 8             |        |
| Value from this condition send to CM server<br>Always |        |
| Never Assess the state of watch                       |        |
|                                                       |        |
|                                                       |        |
|                                                       |        |
|                                                       |        |
|                                                       |        |
|                                                       |        |
| < Back Next >                                         | Cancel |

Image: Obrázok: Nastavenie podmienky k Watchu

You may complete the watch creation immediately by pressing "Skip Actions", if addition of other actions, performed at change of the watch's state, is not necessary. (for setup of Actions, read here [2])

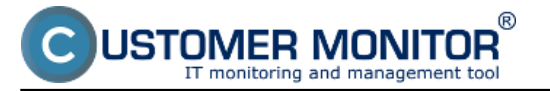

| Watch Wizard                                                 |                                                                           |                                                               |        |  |
|--------------------------------------------------------------|---------------------------------------------------------------------------|---------------------------------------------------------------|--------|--|
| Conditions for "Operating system start"                      |                                                                           |                                                               |        |  |
| 1 OS has not been s<br>Check on each w<br>Each value will be | started during the last 8 m<br>atch state evaluation<br>sent to CM Server | inutes                                                        |        |  |
|                                                              |                                                                           |                                                               |        |  |
|                                                              | 500-17-                                                                   |                                                               |        |  |
| Add Londition                                                | Edit Londition                                                            | Delete Condition                                              |        |  |
| State of watch is OK if                                      | all conditions are true                                                   | <ul> <li>FAIL - if at least one condition is false</li> </ul> |        |  |
| Delay for FAIL state. (L                                     | Jseful for supressing shor                                                | t term FAIL state)                                            |        |  |
| Show Advanced Option                                         | ns                                                                        |                                                               |        |  |
|                                                              |                                                                           |                                                               |        |  |
|                                                              |                                                                           |                                                               |        |  |
| Note: Watches are activ                                      | e from 5 min after the ope                                                | erating system start                                          |        |  |
| < Back Next                                                  | > Skip Actions                                                            | >>                                                            | Cancel |  |

Image: Obrázok: Dokončenie vytvárania watchu

An example of notification, and a way to verify if the settings are correct, is at the end of article for setup of this Watch through CM portal here [3]. Date:

03/26/2012Images:

| -                                                                                                    | And constrain for Cylenolog system                                                                                                    | - readow     | And the second second s    |                                                                                                    |
|----------------------------------------------------------------------------------------------------|----------------------------------------------------------------------------------------------------|--------------|----------------------------------------------------------------------------------------------------|----------------------------------------------------------------------------------------------------|
|                                                                                                    | These Street                                                                                                    | 17000000     | Windows running line                                                                                                    |                                                                                                    |
| A REAL POINT OF A REAL POINT OF A REAL POINT O | The second second                                                                                                    | - Comparison | lass behalf to be                                                                                                    | All the Longerson and the second                                                                                                    |
| and framework and the second second se                                                                                                    | These adaptions Transferration                                                                                                    | 12           | 1 1 1 1 1 1 1 1 1 1 1 1 1 1 1 1 1 1 1                                                                                                    | Candilians for "Operating system reduct"                                                                                                    |
|                                                                                                    | The second second secon | - 10-r       | The sector sector sector for an<br>a transmission of the sector of the sec-<br>tor of the sector of the sector of the | 1 Section for the section of the section of the sec |
|                                                                                                    | - Scholl and T 15 cm                                                                                                    | 177          | THEFT                                                                                                    |                                                                                                    |
|                                                                                                    | And the second second s | (Arran       |                                                                                                    |                                                                                                    |
|                                                                                                    | 175. 1000000                                                                                                    | 10000000     |                                                                                                    |                                                                                                    |
|                                                                                                    | in the second                                                                                                    | 7 (1996-06   |                                                                                                    |                                                                                                    |
|                                                                                                    | 1018                                                                                                    |              |                                                                                                    |                                                                                                    |
| ci lieci                                                                                                    | 2 mart 1                                                                                                    |              |                                                                                                    | and the second second                                                                                                    |
| F 4                                                                                                    | - 20/ J 200-100                                                                                                    |              |                                                                                                    | NAMES OF TAXABLE AND TAXABLE AND TAXABLE AND                                                                                                    |
| 14                                                                                                    | Contract Contract                                                                                                    | 1.000        |                                                                                                    | THE OWNER AND A DESCRIPTION OF                                                                                                    |
| -                                                                                                    | -                                                                                                    | г            | <b>E</b> 1                                                                                                    | (The section)                                                                                                    |
|                                                                                                    |                                                                                                    | L            |                                                                                                    |                                                                                                    |
|                                                                                                    |                                                                                                    |              |                                                                                                    | [6]                                                                                                    |

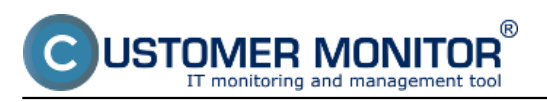

| 7, Drade weigh with wigard                                                                                                    |                                                        |                                                                                                    |                                         |
|----------------------------------------------------------------------------------------------------|--------------------------------------------------------|----------------------------------------------------------------------------------------------------|-----------------------------------------|
| Text and Text and Tex |                                                        |                                                                                                    |                                         |
|                                                                                                    |                                                        |                                                                                                    |                                         |
| - 1001                                                                                                    | Add condition for "Vestation system and"               | 1                                                                                                    |                                         |
|                                                                                                    | TRANS THE TAR                                          | \$10.00 Links                                                                                                    |                                         |
|                                                                                                    | - P. M         1 2000 00000000000000000000000000000000 | Bank I Bankal OD<br>Unite Learning<br>Market School School School<br>School School School School<br>School School S | Conditions for "Operating system shall" |
| []                                                                                                    | 3                                                      | [9]                                                                                                    | ( management)                           |
|                                                                                                    |                                                        |                                                                                                    | [10]                                    |
|                                                                                                    |                                                        |                                                                                                    | [1]                                     |

## Links

[1] https://customermonitor.eu/how-cm-works-0/monitoring-and-diagnostics/introduction-setting-online-monitoring-watches/basic-watch

[2] https://customermonitor.eu/how-cm-works-0/monitoring-and-diagnostics/introduction-setting-online-monitoring-watches/settings

[3] https://customermonitor.eu/how-cm-works-0/monitoring-and-diagnostics/start/restart-

computer/setup-monitoring-operating-system-0

[4] https://customermonitor.eu/sites/default/files/Operating\_system\_restart\_wizard.png

[5] https://customermonitor.eu/sites/default/files/Add%20condition.png

[6] https://customermonitor.eu/sites/default/files/Windows%20running%20time%20setup\_0.png

[7] https://customermonitor.eu/sites/default/files/Windows%20running%20time%20setup%202.png

[8] https://customermonitor.eu/sites/default/files/os%20start%201.png

[9] https://customermonitor.eu/sites/default/files/22\_0.png

[10] https://customermonitor.eu/sites/default/files/2\_36.png

[11] https://customermonitor.eu/sites/default/files/3\_26.png